## عمادة التعليم الإلكتروني والتحول الرقمي

Deanship of E-Learning and Digital Transformation

جامعۃ الجوفے Jouf Universit**y** 

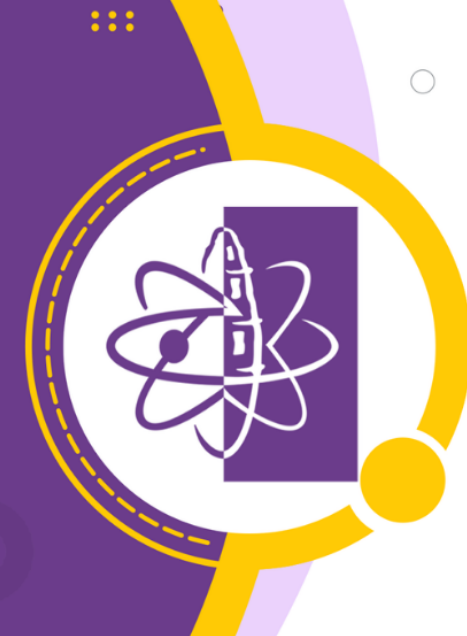

:::

## الخطة الدراسية للمقرر Lesson plan

دليل أعضاء هيئة التدريس

...

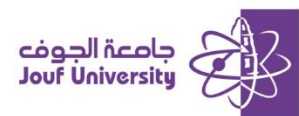

## الخطة الدراسية للمقرر

الخطة الدراسية (وصف المقرر) عبارة عن حافظة تحتوي على ملفات تعريف الدرس والأهداف التعليمية وعناصر المحتوى التي يحتاجها الطلاب لإكمال الدرس.

## الخطة الدراسية للمقرر:

لإضافة الخصة قم بتسجيل الدخول إلى بلاك بورد جامعة الجوف وانتقل إلى المقرر الدراسي الخاص بك.

ثم اتبع الخطوات التالية:

ولمزيد من المعلومات الرجاء الاطلاع على دليل "**الوصول لنظام بلاك بورد**"

| محتوى الشريك ∨ | الأدوات ٧         | التقييمات ∨ | إنشاء المحتوى ٧     | 0 | الصفحة الرئيسية   |
|----------------|-------------------|-------------|---------------------|---|-------------------|
|                |                   |             |                     | 0 | وصف المقرر        |
|                | تديدة             | صفحة ج      | إنشاء               | 0 |                   |
|                | المحتوى           | مجلد        | عنصر                |   | الاختبار النهائي  |
|                | ة الوحدة النمطية  | صفحا        | ملف                 |   | المحتوى الدراسي 🔲 |
| 1              | ة فارغة           | صفحا        | صوت                 |   | لوحات النقاش      |
|                | М                 | ashups      | صورة                |   | التقويم الدراسي   |
|                | Flickr            | صورة        | فيديو               | • |                   |
| Slide          | تقديمي من Share   | عرض         | ارتباط الويب        |   | الدعم الفني       |
| Y              | ہ فیدیو من ouTube | مقطع        | وحدة التعلم النمطية |   | الاختبار 💴        |
|                |                   |             | خطة الدرس           |   | فصل افتراضي       |
|                |                   |             | منهج                |   |                   |

 من قائمة المقرر الدراسي اختر وصف المقرر. ومن ثم اختر إنشاء المحتوى ومن القائمة اختر خطة الدرس.

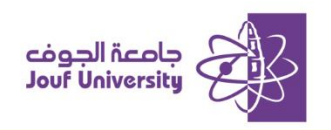

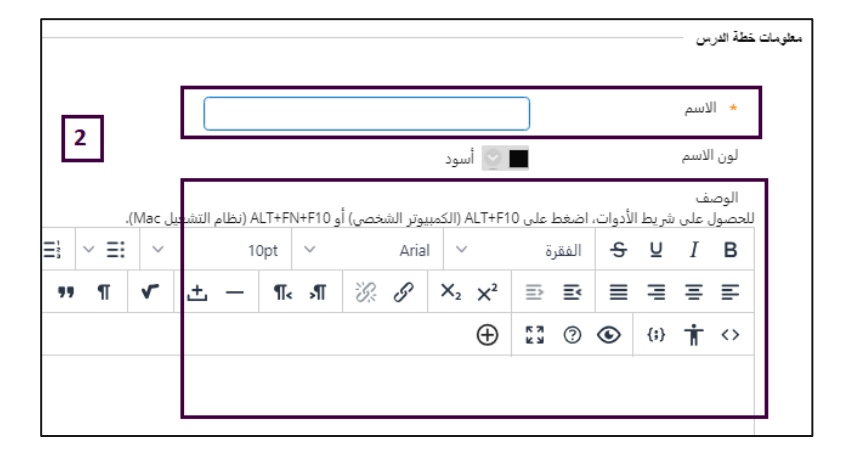

 2. في صفحة إنشاء خطة الدرس ادخل اسم الخطة الدراسية (وصف المقرر) ومن ثم قم بإدخال وصف عن الخطة في خانة الوصف.

|                                         | Γ                        |                      |                             |                             | نداف                             | الأه        |
|-----------------------------------------|--------------------------|----------------------|-----------------------------|-----------------------------|----------------------------------|-------------|
| یل Mac).<br>۲ × × <u>A</u> × <u>E</u> × | +ALT (نظام التشغ<br>10pt | نخصی) أو FN+F10<br>~ | A (الكمبيوتر الش<br>V Arial | ، اضغط على LT+F10<br>الفقرة | ں علی شریط الأدوات.<br>S U I E - | للحصول<br>B |
| 📕 😄 Ω 🥶 ୩ 🗸 🛨 –                         | ¶∢্স¶ ∛                  | € & ×₂               | $X^2 \equiv$                | ₽ ₹                         | ≡ ≡ ∂                            | <           |
|                                         | ⊕ £                      | ? • {;}              | ★ ↔                         | ₩ ₩ ₩                       |                                  | •           |
| 3                                       | L                        |                      |                             |                             |                                  |             |
|                                         |                          |                      |                             |                             | مع الطلاب                        | P           |
|                                         |                          |                      |                             |                             | ستوى الإرشادي                    | الما        |

قم بإضافة الأهداف ومعلومات حول المشاركة مع الطلاب في حالة توفرها.

| 4                                        | ⊚ نعم ⊖ لا                                | السماح للمستخدمين بعرض هذا<br>المحتوى |
|------------------------------------------|-------------------------------------------|---------------------------------------|
|                                          | 🔾 نعم 💿 لا                                | تتبع عدد مرات العرض                   |
| رانشهر اسنة. يمكن إدخال الوقت بأي زيادة. | ] العرض بعد<br>أدخل التواريخ بالتنسيق يوه | تحديد قيود التاريخ والوقت             |
| الشهر اسنة، يمكن إدخال الوقت بأي زيادة.  | ] العرض حتى<br>أدخل التواريخ بالتنسيق بهه |                                       |

 حدد تاريخ ووقت الإتاحة والتتبع والسماح للمستخدمين بعرض المحتوى. ومن ثم اختر حفظ ومتابعة لإضافة ملف وصف المقرر (الخصة الدراسية).

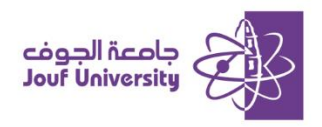

|         | ج الدراسي            | موارد المنه | معلومات عن المحتوى | 0   | وصف المقرر        |
|---------|----------------------|-------------|--------------------|-----|-------------------|
| ى بى سە | الأدوات 🗸 محتمى ا    | التقييمات ٧ | انشاء المحتمى 🗸    |     | الاختبار النهائى  |
|         | 0,00                 | <u> </u>    |                    | - • | المحتوى الدراسي 🔲 |
|         | نديدة                | صفحة ج      | إنشاء              | •   | لوحات النقاش      |
|         | المحتوى              | مجلد        | عنصر               | •   | التقويم الدراسي   |
| E       | ة الوحدة النمطية     | صفحا        | ملف                | 0   |                   |
|         | ة فارغة              | صفحة        | صوت                | 0   | الدعم الفني       |
|         | М                    | ashups      | صورة               | •   | الاختبار 💴        |
|         | Flickr               | صورة        | فيديو              | 0   | فصل افتراضي       |
|         | تقديمي من SlideShare | عرض         | ارتباط الويب       |     |                   |

5. قم بإضافة ملف وصف المقرر (الخطة الدراسية) من موارد المنهج الدراسي وفي خانة إنشاء المحتوى اختر عنصر.

| و استخدام وظائف الاستعراض    | <b>6</b><br>ز إلى منطقة "إرفاق الملغات" أ | ىكنك سحب ملفات من جهاز الكمبيوت | المرفقات<br>يد |
|------------------------------|-------------------------------------------|---------------------------------|----------------|
| استعراض ملقات المقرر الدراسي | استعراض العلقات المطبة                    | إرفاق ملفات                     |                |
|                              |                                           |                                 |                |

- 6. قم بإضافة اسم الملف في خانة الاسم وكذلك الوصف في حال توافره ومن ثم قم بإرفاق الملف من جهاز الحاسب الخاص بك من خلال الضفط على استعراض الملفات المحلية.
  - 7. عند الانتهاء قم بالضفط على زر **إرسال**.

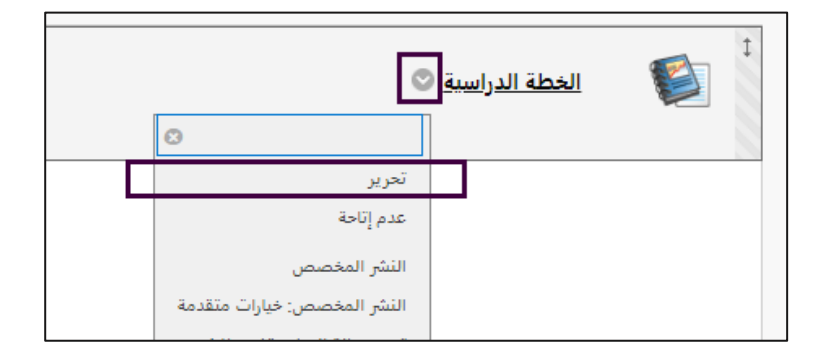

8. 🛛 ستظهر الخطة الدراسية بهذا الشكل ويمكن التعديل أو الحذف من 💿 جنب الاسم.